# SINGAPORE POOLS ACCOUNT ACCOUNT REACTIVATION GUIDE

\*\*\*\*\*\*\*\*\*\*\*\*

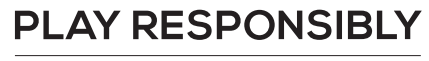

Stay Legal. | National Problem Gambling Bet With Care. | Helpline: **1800-6-668-668** 

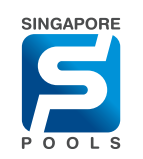

### **ACCOUNT REACTIVATION GUIDE**

|                         |                    |                                                                                                    |                                                 | Contact Us                                                                       | Saler Play         | Our Services        | FAQ                        | Corporate                                                                    | ( <u>••</u> )    |
|-------------------------|--------------------|----------------------------------------------------------------------------------------------------|-------------------------------------------------|----------------------------------------------------------------------------------|--------------------|---------------------|----------------------------|------------------------------------------------------------------------------|------------------|
| sports L                | ottery             | Horse Racing                                                                                                    | Account                                         |                                                                                  |                    |                     | 1100                       | i ferret                                                                     |                  |
| ACCOUN<br>applicants my | IT INFO            | RMATION<br>It and above all fields of                                                                                                    | ve mandatory, uniesa otherwise indicaled. Il ma | y take 3 to 5 minu to complete                                                   | The registration   | tem upor revitoa    | tot, allow up              | s to 2 days fo                                                               | r processing     |
|                         |                    | Adventification Type                                                                                                    | NRC V                                           | NºC                                                                              | Presented air      | enty scatt. Please  | trg it almost              |                                                                              |                  |
|                         |                    | Product Selection                                                                                                    | Sports<br>Lottery<br>Horse Racing               | Cento                                                                            | mue the product    | s you would like to | vere and pla               | ice bet after i                                                              | ogen             |
|                         |                    | Name                                                                                                    | Erme                                            | Enter your name as per NING or official document containing FIN, including alast |                    |                     |                            |                                                                              |                  |
| i.                      | 2                  | Type ratio Ind 24                                                                                                    | Engel Login?                                    | ng tel Pa Baland Pathan S                                                        | Caroling Horselow  | i very a mood an    | ria o                      | Separate                                                                     | <b>(89</b> )     |
| ns Lott                 | 2<br>•ry H         | Processing Internet                                                                                                    | Forgot Login?                                   | ign Passport                                                                     | Canati ng Hargaboo | Services            | raa o                      | Separate<br>Forget Le                                                        | (9))<br>>* (2005 |
| Has Lott                | ery H<br>NEORN     | Korse Racing                                                                                                    | Acco<br>Retro Usersame<br>Retro Viewber or FIN  | ign Pasaport                                                                     | er PM              |                     | rad o<br>rad o<br>radional | Separate<br>Forget La                                                        | (200)<br>        |
| COUNT I                 | 2<br>ny H<br>NFORM | Area table had the<br>lorse Racing<br>MATION<br>to access of Selas are o<br>acceleration type                                                                                                    | Forgot Login?                                   | ige Pasquet                                                                      | net PM             |                     | FAQ C                      | Popula<br>Forgatio                                                           |                  |
| SCOUNT I                | 2<br>NFORM         | An and a local and an an an an an an an an an an an an an                                                                                                    | Acco                                            | ige Passoot                                                                      | set PIM            |                     |                            | Deposite<br>Porgot L<br>o 3 objective<br>a per active to                     | ()<br>           |
| SCOUNT I                | NFORM              | Area table in a second second se | Acco                                            | ige Pesseed<br>esel Pesseed<br>CANCEL                                            | eet PNA            |                     | FAQ O                      | Coperation<br>Forget Lo<br>2 degre for<br>a per article to<br>anong Fifty or |                  |

**Step 1: Determine if your account needs reactivation.** When signing up for an account, you are prompted that there is an existing account with your NRIC.

**Step 2: Proceed to the login page and login to your account.** If you have forgotten your username and password, select 'Forgot Login' to reset them.

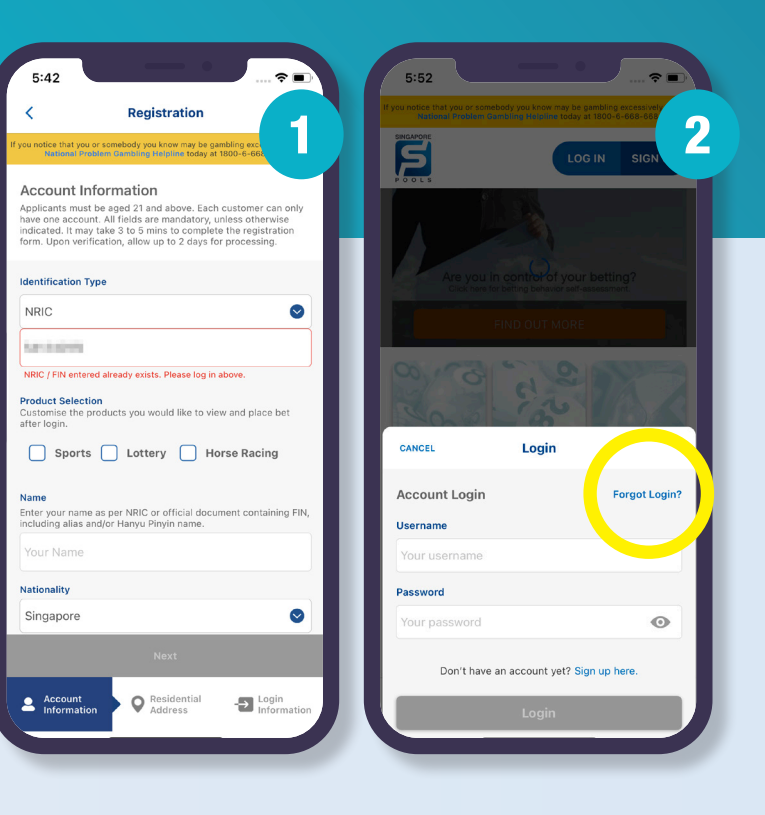

#### PLAY RESPONSIBLY

Stay Legal. | National Problem Gambling Bet With Care. | Helpline: **1800-6-668-668** 

## **ACCOUNT REACTIVATION GUIDE**

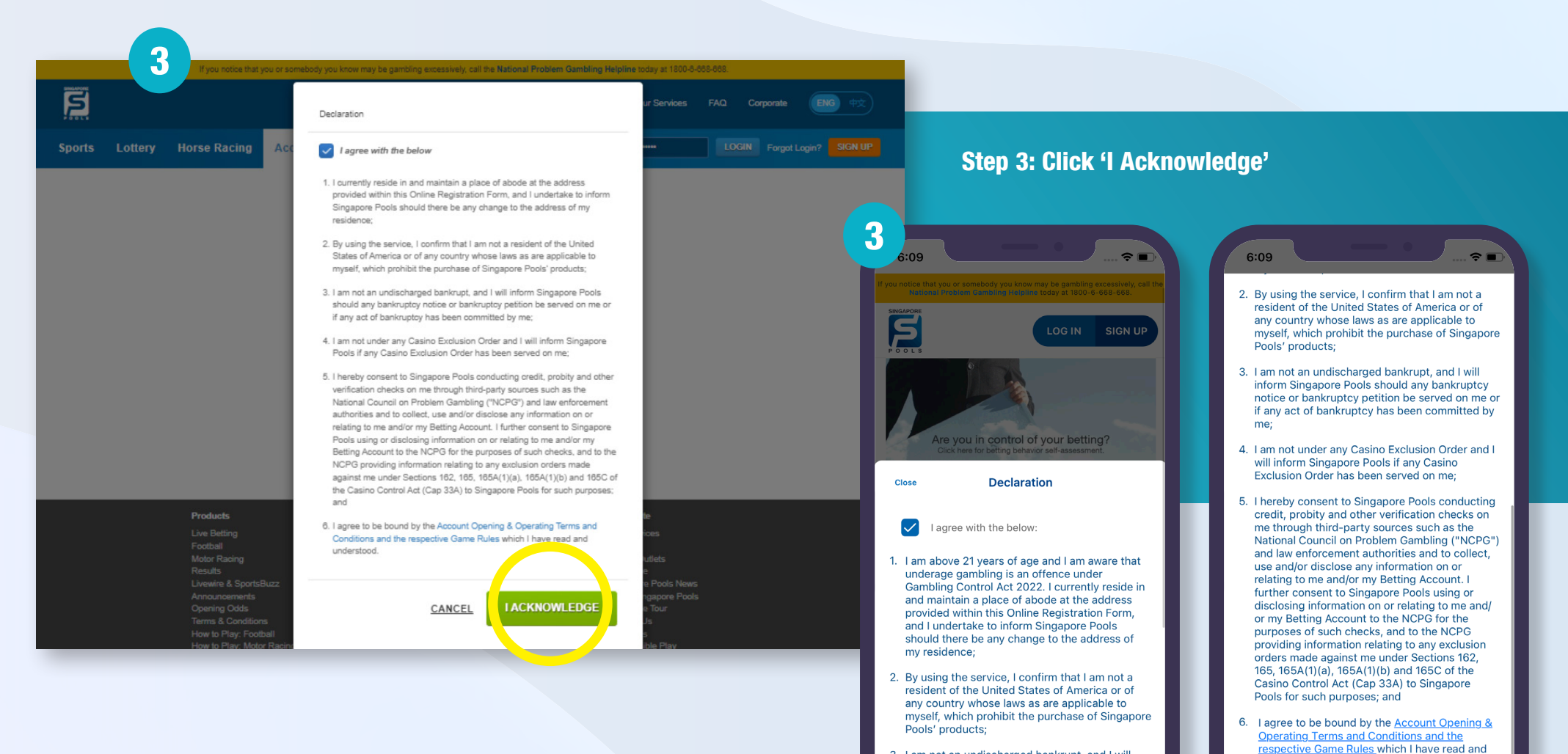

- 3. I am not an undischarged bankrupt, and I will understood inform Singapore Pools should any bankruptcy notice or bankruptcy petition be served on me or if any act of bankruptcy has been committed by
- 4. I am not under any Casino Exclusion Order and I will inform Singapore Pools if any Casino Exclusion Order has been served on me

me:

#### PLAY RESPONSIBLY

Stay Legal | National Problem Gambling Bet With Care. Helpline: 1800-6-668-668

Accept

### **ACCOUNT REACTIVATION GUIDE**

|                                |                                                                                              |                                                                                            | Safer Play                          | Our Services FAQ Corporate         |                 |                                                      |
|--------------------------------|----------------------------------------------------------------------------------------------|--------------------------------------------------------------------------------------------|-------------------------------------|------------------------------------|-----------------|------------------------------------------------------|
| Sports Lottery                 | Horse Racing Account                                                                         | Logged i                                                                                   | n: 00:00:20 LOG 0                   | UT (S) testjack8                   | Balance: \$0.00 | A                                                    |
| My Account                     | Home -> My Account -> Account Reactivation                                                   |                                                                                            |                                     |                                    |                 |                                                      |
| Account Overview               | Account Reactivation                                                                         |                                                                                            |                                     |                                    |                 |                                                      |
| Account Update                 | Account reactivation required.                                                               |                                                                                            |                                     |                                    |                 | 5                                                    |
| Limit Management               | Update your personal particulars and perform id                                              | entity verification to reactivate your accour                                              | nt.                                 |                                    |                 | m                                                    |
| Self-Exclusion                 | ACCOUNT NO. 010799989                                                                        |                                                                                            |                                     |                                    |                 |                                                      |
| Self-Assessment                |                                                                                              |                                                                                            |                                     |                                    |                 | С                                                    |
| Monthly Statement              | Select one of the following option                                                           | to proceed:                                                                                |                                     |                                    |                 | •                                                    |
| Transaction History            | Using Singpass & MyInfo                                                                      |                                                                                            | Identity verificatio                | n via video call                   |                 |                                                      |
| Deposits                       | ivo additional document needed.                                                              |                                                                                            | TOU WIII DE required                |                                    |                 |                                                      |
| Withdrawals                    | Retrieve MyInfo wit                                                                          | h Singpass                                                                                 |                                     | Proceed to upload documents        |                 |                                                      |
| TOTO Subscription              | Sign up in 2 quick steps:                                                                    |                                                                                            | Steps to sign up:                   |                                    |                 |                                                      |
| Live Streaming<br>Subscription |                                                                                              |                                                                                            |                                     |                                    |                 | 6:10                                                 |
| Race Setting                   | Complete application                                                                         | form with MyInfo                                                                           | [ <u>Ω</u> ] ●                      | Fill up and submit the application | n form.         | Acc                                                  |
|                                | Perform identity veri                                                                        | fication via Singpass.                                                                     | ເ <u>ດ</u> າຍ                       | Upload image of your NRIC/FIN c    | ard and proof   | If you notice that you or some<br>Mational Problem G |
|                                | r <del>.</del> ©                                                                             |                                                                                            | r-®                                 | of residential address (for FIN ho | ilders).        | Balance<br>Logged                                    |
|                                | Your account will be activated within two day                                                | s pending eligibility checks. Upon activatio                                               | on, complete Account Se             | etup to start using your account.  |                 | Account reactiv                                      |
|                                | The usage of Singpass to retrieve personal da<br>Please use a mobile device or computer with | ta is a one-off request for the purpose of f<br>camera to complete registration with Singp | orm filling and identity ve<br>ass. | erification only.                  |                 | Account No. 010                                      |
|                                | Do not press Back or Retresh throughout the                                                  | e session.                                                                                 |                                     |                                    | _               |                                                      |
|                                |                                                                                              |                                                                                            |                                     |                                    | _               | Select one of the Using Singpass &                   |
|                                |                                                                                              |                                                                                            |                                     |                                    |                 | No documents nee                                     |
|                                |                                                                                              |                                                                                            |                                     |                                    |                 |                                                      |
|                                |                                                                                              |                                                                                            |                                     |                                    |                 |                                                      |
|                                |                                                                                              |                                                                                            |                                     |                                    |                 | Identity verificat                                   |
|                                |                                                                                              |                                                                                            |                                     |                                    |                 | You will be require                                  |
|                                |                                                                                              |                                                                                            |                                     |                                    |                 | Proceed                                              |

Stay Legal. | National Problem Gambling

Bet With Care. Helpline: 1800-6-668-668

age will be shown that indicates your account s reactivation.

Select method for reactivation, i.e. Singpass or videocall.

re for registration and verification using:

- form and video call
- ass

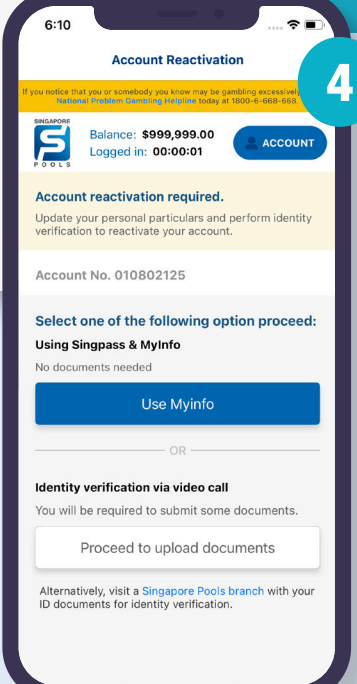

### **FREQUENTLY ASKED QUESTIONS**

| 2                |          |                                      |                          |                             | Contact Us                                                            | Salex Play         | Our Services                                                                          | FAG Cog                                                                                                    | vorate                                               |                                                                         |  |
|------------------|----------|--------------------------------------|--------------------------|-----------------------------|-----------------------------------------------------------------------|--------------------|---------------------------------------------------------------------------------------|----------------------------------------------------------------------------------------------------|------------------------------------------------------|-------------------------------------------------------------------------|--|
| Sports           | Lottery  | Horse Racing                         | Account                  |                             |                                                                       |                    |                                                                                       | TOUR                                                                                                    |                                                      |                                                                         |  |
| ACCO             | UNT INFO | RMATION<br>It and above all fields a | e mandatory, uniess othe | rwise indicated. it may tai | e 3 to 3 minu to complet                                              | e the registration | form upon verifica                                                                    | nion, allow up to 2                                                                                              | days for                                             | toceand                                                                 |  |
|                  |          | Identification Type                  | NRIC                     | <u>~</u> ]                  | ARC                                                                   | (PECartered at     | really accels. Please                                                                 | e log it show                                                                                                    |                                                      |                                                                         |  |
| Product Selectio |          |                                      | Lottery                  | Cust                        | Customme the products you would like to see and place bet after login |                    |                                                                                       |                                                                                                    |                                                      |                                                                         |  |
|                  |          | Name                                 | C real cards             |                             | Erm                                                                   | r your name as p   | 5:42                                                                                  | Registra                                                                                                    | ation                                                | ? ■                                                                     |  |
|                  |          |                                      |                          |                             |                                                                       |                    | If you notice that you<br>National Pro                                                | u or somebody you know                                                                                           | may be gar                                           | abling excessively, cr                                                  |  |
|                  |          |                                      |                          |                             |                                                                       |                    | Account In<br>Applicants mus<br>have one accou<br>indicated. It ma<br>form. Upon veri | nformation<br>at be aged 21 and ab<br>unt. All fields are ma<br>ay take 3 to 5 mins to<br>ification, allow up to | ove. Each o<br>ndatory, ur<br>complete<br>2 days for | customer can only<br>iless otherwise<br>the registration<br>processing. |  |
|                  |          |                                      |                          |                             |                                                                       |                    | Identification T                                                                      | Гуре                                                                                                    |                                                      |                                                                         |  |
|                  |          |                                      |                          |                             |                                                                       |                    | INRIC                                                                                 |                                                                                                    |                                                      |                                                                         |  |
|                  |          |                                      |                          |                             |                                                                       |                    | NRIC / FIN enter                                                                      | red already exists. Ple                                                                                          | ase log in a                                         | bove.                                                                   |  |
|                  |          |                                      |                          |                             |                                                                       |                    | Product Select<br>Customise the<br>after login.                                       | tion<br>products you would                                                                                       | like to viev                                         | v and place bet                                                         |  |
|                  |          |                                      |                          |                             |                                                                       | Sports             | s 🗌 Lottery                                                                           | Hoi                                                                                                    | rse Racing                                           |                                                                         |  |
|                  |          |                                      |                          |                             |                                                                       |                    | Name<br>Enter your nam<br>including alias a                                           | e as per NRIC or off<br>and/or Hanyu Pinyin                                                                      | cial docun<br>name.                                  | nent containing FI                                                      |  |
|                  |          |                                      |                          |                             |                                                                       |                    | Your Name                                                                             |                                                                                                    |                                                      |                                                                         |  |
|                  |          |                                      |                          |                             |                                                                       |                    | Nationality                                                                           |                                                                                                    |                                                      |                                                                         |  |
|                  |          |                                      |                          |                             |                                                                       |                    | Singapore                                                                             | Next                                                                                                    |                                                      |                                                                         |  |
|                  |          |                                      |                          |                             |                                                                       |                    | • Account                                                                             | e Perid                                                                                                    | ontial                                               | Logic                                                                   |  |
|                  |          |                                      |                          |                             |                                                                       |                    | Account<br>Information                                                                | on Q Resid                                                                                                    | snual<br>ss                                          | -> Login<br>Informati                                                   |  |

#### Question

Why do I need to reactivate my Singapore Pools Account?

#### Answer

Reactivation is required for the following reasons:

- 1. Accounts that did not complete the identity verification process within 90 days from the date of registration
- 2. Accounts that were previously active but became dormant

For accounts that requires reactivation, a message will be shown to prompt users to complete the reactivation process.

### PLAY RESPONSIBLY

Stay Legal. | National Problem Gambling Bet With Care. | Helpline: **1800-6-668-668**  0

### PLAY RESPONSIBLY

Stay Legal. National Problem Gambling Bet With Care. Helpline: 1800-6-668-668

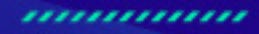

0

٠

SINGAPOREPOOLS.COM